Acesse o endereço <u>https://servicos.diroma.com.br/proprietarios</u> a tela de login irá aparecer:

|   | 1. Dans            |
|---|--------------------|
|   | anoma              |
|   | Proprietários      |
|   | (CPF               |
| P | Senha              |
|   | Não tenho cadastro |
|   | +D Entrar          |

## PASSO 2

Caso não tenha criado seu acesso ainda clique no link "Não tenho cadastro":

| 22                 |
|--------------------|
| dikoma             |
| Dresseistárias     |
| Proprietarios      |
| L CPF              |
| Senha              |
| Não tenho cadastro |
| D Entrar           |

Digite o número do CPF do Proprietário, Cônjuge ou Sócio e clique em "Cadastrar":

|          | diKoma                                |  |
|----------|---------------------------------------|--|
|          | Proprietários                         |  |
| Cadas    | tro                                   |  |
| Digite o | CPF (Proprietário, Cônjugue ou Sócio) |  |

## PASSO 4

O sistema enviará um e-mail para o endereço cadastrado:

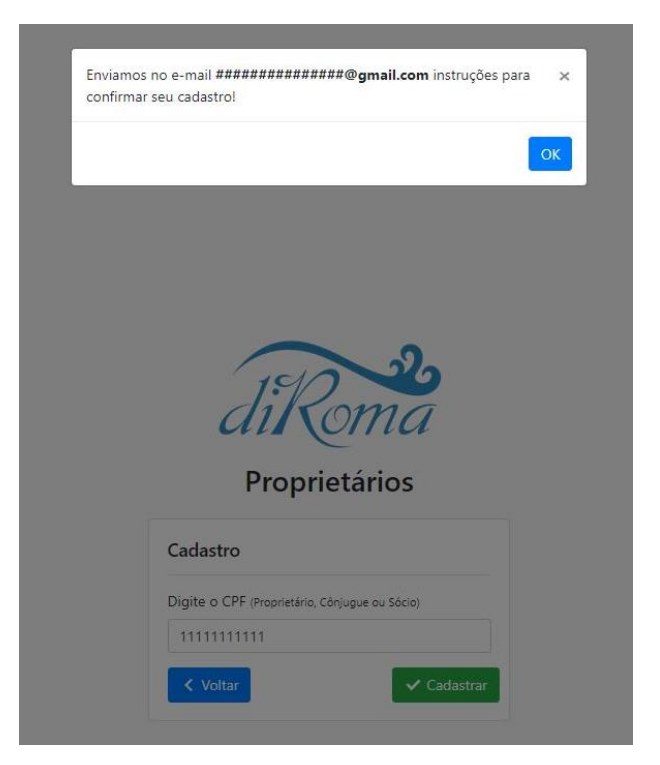

Clique no botão "Confirmar" para prosseguir com a confirmação do seu cadastro:

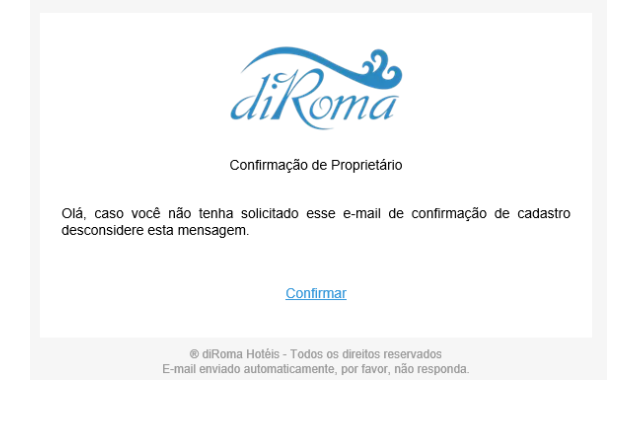

### PASSO 6

Preencha a sua senha nos campos "Senha" e "Confirme a Senha" e clique em confirmar:

| 6          | Jik              | 2011<br>ietári |            |  |
|------------|------------------|----------------|------------|--|
| Confirm    | a Cadastro       |                | 03         |  |
| Nome       |                  |                |            |  |
| TESTE T    | ESTE             |                |            |  |
| CPF        |                  |                |            |  |
| 0123456    | 7891             |                |            |  |
| Senha (Mír | imo 6 caracteres | 5)             |            |  |
| Confirme   | a Senha          |                |            |  |
| < Volta    | r                |                | ✓ Confirma |  |

Faça o login com seu CPF e senha inserida no passo 6 e clique em "Entrar":

| <b>JiRoma</b><br>Proprietários |  |  |  |  |  |
|--------------------------------|--|--|--|--|--|
| L CPF                          |  |  |  |  |  |
| Senha                          |  |  |  |  |  |
| Não tenho cadastro             |  |  |  |  |  |
| A) Entrar                      |  |  |  |  |  |

## PASSO 8

Para adicionar seu dependente preencha os campos: nome, cpf, parentesco, tipo documento, selecione o documento a ser enviado para comprovar o vínculo de parentesco e clique em **"Adicionar"**.

| Depende                                 | ntes                                          |                              |                                                 |              |            |  |
|-----------------------------------------|-----------------------------------------------|------------------------------|-------------------------------------------------|--------------|------------|--|
|                                         | ntos Permitido                                | s                            |                                                 |              |            |  |
| Para confirma o<br><b>CNH ou RG</b> (Do | grau de parenteso<br>filho(a) do Proprietário | o é necessário anexar os seg | uintes documentos listado                       | abaixo:      |            |  |
| ome                                     |                                               | CPF                          |                                                 | Parentesco   |            |  |
|                                         |                                               |                              |                                                 | FILHO(A)     |            |  |
| po Documento<br>CNH                     |                                               | Documento (.pd               | lf .jpg .jpeg .png)<br>ros Nenhum arquivo selec | tionado      | L+ Adicion |  |
| Dependente                              | s Cadastrados                                 |                              |                                                 |              |            |  |
| Nome                                    | CPF                                           | Parentesco                   | Status                                          | Documento(s) |            |  |
|                                         |                                               | Nenhum o                     | dependete encontrado!                           |              |            |  |

**Obs.** Os dependentes (parentes) autorizados no sistema são: Pais, Sogros e Filhos.

Pronto! Agora é só esperar a verificação dos documentos para validação do cadastro. A resposta será enviada por e-mail.

| ≡ Proprietário                       | os                                                        |                                                 |                                       |              | 💄 TESTE TESTE 👻 |  |  |  |
|--------------------------------------|-----------------------------------------------------------|-------------------------------------------------|---------------------------------------|--------------|-----------------|--|--|--|
| Depende                              | entes                                                     |                                                 |                                       |              |                 |  |  |  |
| A Docum                              | entos Permitidos                                          |                                                 |                                       |              |                 |  |  |  |
| Para confirma<br><b>CNH ou RG</b> (I | o grau de parentesco é ne<br>Do filho(a) do Proprietário) | cessário anexar os seguintes o                  | documentos listado abaix              | 0:           |                 |  |  |  |
| Nome                                 |                                                           | CPF                                             |                                       | Parentesco   |                 |  |  |  |
|                                      |                                                           |                                                 |                                       | FILHO(A)     | ~               |  |  |  |
| Tipo Documento<br>CNH                | •                                                         | Documento (.pdf .jpg .j<br>Escolher arquivos Ne | peg .png)<br>enhum arquivo selecionac | ło           | Adicionar       |  |  |  |
| Dependent                            | Dependentes Cadastrados                                   |                                                 |                                       |              |                 |  |  |  |
| Nome                                 | CPF                                                       | Parentesco                                      | Status                                | Documento(s) |                 |  |  |  |
| TESTE                                | 01234567891                                               | FILHO(A)                                        | Em Verificação                        | •            |                 |  |  |  |
|                                      |                                                           |                                                 |                                       |              |                 |  |  |  |

#### NOTA:

1 - Este cadastro servirá para realização de reservas das 20 (vinte) diárias concedidas pelo pool para utilização em baixa temporada, conforme estipulado em contrato.

2 - Servirá também para aquisição dos ingressos com o desconto especial de proprietário estando ele e/ou seus dependentes (Pais, Sogros e Filhos) em check-in na Unidade Habitacional.